## Сохранение событий в текстовом виде

При поиске проблем работы ВЧ-канала, при проведении технического обслуживания требуется проводить анализ списка событий. Для сохранения списка событий в текстовой виде для последующей обработки, например, в программе Excel требуется выполнить следующие действия:

- 1. запустить сервисное ПО, перейти на закладку «События»;
- 2. на пустом поле закладки, нажать правую клавишу мыши для вызова меню «Настройки отображения событий» (рис.1)
- 3. выбрать меню «Выгрузить события». Нажать кнопку «Начать»
- 4. по окончанию выгрузки событий, закрыть окно нажатием на кнопку «Закрыть»
- 5. в меню «Настройка отображения событий» выбрать пункт «Все типы событий».
- 6. дождаться окончания вывода всех событий на экран.
- 7. сохранить список событий: в меню «Настройка отображения событий» выбрать пункт «Сохранить с экрана в файл».

| Основная конфигурация   Группа блоков События   Измерение                                                                         | Выбрать события по типу и времени                                                                                            |  |
|----------------------------------------------------------------------------------------------------|----------------------------------------------------------------------------------------------------|--|
| Тип         Время         Дата           Не выбраны типы событий для отображе<br>Для вызова меню работы с событиями нажимите праг | 🗆 Закрыть по окончанию выгрузки                                                                                              |  |
| Все типы событий<br>Задать типы событий<br>Выбор по полосам                                                                       | <ul> <li>Все</li> <li>Только новые</li> <li>Все события</li> <li>Задать время</li> <li>Заличество событий в блоке</li> </ul> |  |
| Выбор по времени У<br>Шаг раскраски событий<br>События регистрируемые в ЭНП<br>Печать событий<br>Выгрузить события                | Интервал времени событий<br>время дата<br>С 13:37:44 05.01.2023<br>по 13:37:44 12.01.2023                                    |  |
| Сохранить с экрана в файл<br>Экспорт файла событий<br>Удалить файл событий                                                        | Всего событий NA                                                                                                    |  |
| Отображено: 0 Быбор по дате<br>Новых событий: 10240 с 3:00:00 01.01.1970 по 3:00:00                                               | Запрошено NA<br>Получено                                                                                                    |  |

Рис.1. Меню «Настройка отображения событий»

| Pur 2   | Настройка | параметров | выгилзки | события |
|---------|-----------|------------|----------|---------|
| - ис.z. | пастройка | параметров | рыпрузки | соовния |